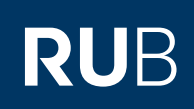

## **CAMPUS SHORTGUIDE** UNASSIGNING MODULES FROM MODULE-TYPES

FOR THE SPECIAL AUTHORIZATION "ZUORDNUNG VON MODULEN ZU MODUL-TYPEN"

| Step 1                                                                                                    | SS 2015 💌                                                                                                    | A                                                                                                    | nmeldung:                                       | Zuordnung v                              | on Modulen zu                                                                     | Modul-1                                                                                          | Typen:                                                                  | Testfa                                                                                                    | ach A                      |                      |  |
|----------------------------------------------------------------------------------------------------|----------------------------------------------------------------------------------------------------|----------------------------------------------------------------------------------------------------|-------------------------------------------------|------------------------------------------|-----------------------------------------------------------------------------------|--------------------------------------------------------------------------------------------------|-------------------------------------------------------------------------|----------------------------------------------------------------------------------------------------|----------------------------|----------------------|--|
| <ol> <li>Log in to Campus with<br/>the special authorization<br/>"Zuordnung von Modu-<br/>len zu Modul-Typen".</li> <li>Enter the matriculation<br/>number of the student<br/>you would like to unas-<br/>sign modules for and<br/>click on "Suchen".</li> </ol>                                                                                    | <ol> <li>i) Sitzungsende in 59:46</li> <li>INFORMATION</li> <li>Vorlesungsverzeichnis</li> <li>Einrichtungen</li> <li>Veranstaltungsräume</li> <li>Suchen</li> <li>ÜBERSICHT</li> <li>Leistungsnachweise</li> </ol>                            | Ν                                                                                                    | latrikelnun                                     | nmer: 108                                | 055102022                                                                         | 5                                                                                                | uchen                                                                   | ]                                                                                                    |                            |                      |  |
| Step 2                                                                                                    | Leistungsnachweise <b>- der</b>                                                                                                    | n Studieng                                                                                                    | ang zuge                                        | ordnet                                   |                                                                                   |                                                                                                  |                                                                         |                                                                                                    |                            |                      |  |
| In the category "Leis-<br>tungsnachweise – dem<br>Studiengang zugeordnet"<br>(achievements – assigned<br>to a field of study), click<br>on the plus symbol next<br>to the field of study to                                                                                                    | + Titel                                                                                                    | СР                                                                                                    | Note                                            | Semester                                 | Prüfungsda                                                                        | tum                                                                                              | •                                                                       | Status                                                                                                    |                            | Aktionen             |  |
|                                                                                                    | Fach A, Bachelor (zwei Fächer) mit Optionalbereich, 2009                                                                                                    |                                                                                                    |                                                 |                                          |                                                                                   |                                                                                                  |                                                                         |                                                                                                    |                            |                      |  |
|                                                                                                    | Fach B, Bachelor (zwei                                                                                                    | Fächer) mit C                                                                                                    | ptionalber                                      | eich, 2009                               |                                                                                   |                                                                                                  |                                                                         |                                                                                                    |                            |                      |  |
|                                                                                                    |                                                                                                    |                                                                                                    |                                                 |                                          |                                                                                   |                                                                                                  |                                                                         | ì [                                                                                                    |                            |                      |  |
|                                                                                                    | - inter                                                                                                    | CP                                                                                                    | Note                                            | Semester                                 | Prüfungsda                                                                        | tum                                                                                              |                                                                         |                                                                                                    |                            | Aktionen             |  |
| expand the achievement.                                                                                                    |                                                                                                    | СР                                                                                                    | Note                                            | Semester                                 | Prüfungsda                                                                        | tum                                                                                              | 5                                                                       | Status                                                                                                    | 5                          | Aktionen             |  |
| expand the achievement.                                                                                                    | Leistungsnachweise - der                                                                                                    | CP<br>n Studienga                                                                                                    | Note                                            | Semester                                 | Prüfungsda                                                                        | tum                                                                                              | •••••                                                                   | Status                                                                                                    | 5                          | Aktionen             |  |
| expand the achievement.<br>Step 3<br>Provided the module has                                                                                                    | Leistungsnachweise - der                                                                                                    | CP<br>n Studienga                                                                                                    | Note                                            | Semester                                 | Prüfungsda                                                                        | tum<br>                                                                                          |                                                                         | Status                                                                                                    | 5                          | Aktronen             |  |
| expand the achievement.<br><b>Step 3</b><br>Provided the module has<br>been created in a regular<br>fashion, proceed with                                                                                                    | Leistungsnachweise - der                                                                                                    | CP<br>n Studieng:<br>CP                                                                                                    | Note<br>ang zuge<br>Note                        | Semester<br>ordnet<br>Semester           | Prüfungsda<br>Prüfungs-<br>datum                                                  | tum<br>S<br>S                                                                                    | Status                                                                  | Status                                                                                                    | 5                          | Aktionen             |  |
| expand the achievement.<br><b>Step 3</b><br>Provided the module has<br>been created in a regular<br>fashion, proceed with<br>step 5.<br>In case the module has                                                                                                    | Titel Fach A, Bachelor (zwei Fächer) mit Optionalber 2009                                                                                                    | CP<br>n Studieng:<br>CP<br>eich, 7                                                                                                    | Note                                            | Semester<br>ordnet<br>Semester           | Prüfungsda<br>Prüfungs-<br>datum                                                  | s<br>S                                                                                           | Status                                                                  | Status                                                                                                    | 5                          | Aktionen             |  |
| expand the achievement.<br><b>Step 3</b><br>Provided the module has<br>been created in a regular<br>fashion, proceed with<br>step 5.<br>In case the module has<br>been created subse-<br>quently, click on the link                                                                                                    | Eeistungsnachweise - der <b>Titel</b> Fach A, Bachelor (zwei Fächer) mit Optionalber 2009 Modul A                                                                                                    | CP<br>n Studieng:<br>cP<br>eich, 7<br>7                                                                                                    | Note                                            | Semester<br>ordnet<br>Semester           | Prüfungsda<br>Prüfungs-<br>datum                                                  | s<br>S                                                                                           | Status                                                                  | Status                                                                                                    | 5                          | Aktionen             |  |
| expand the achievement.<br>Step 3<br>Provided the module has<br>been created in a regular<br>fashion, proceed with<br>step 5.<br>In case the module has<br>been created subse-<br>quently, click on the link<br><u>Zuordnungsbestätigung</u><br>zurücknehmen (revoke                                                                                | Fach A, Bachelor (zwei Fach A, Bachelor (zwei Fächer) mit Optionalber Modul A Modul Modul A (SS 2015 - SS 2015                                                                                                    | CP<br>n Studieng:<br>eich, 7<br>7                                                                                                    | Note                                            | Semester<br>ordnet<br>Semester           | Prüfungsda<br>Prüfungs-<br>datum                                                  | s s                                                                                              | Status                                                                  | Status                                                                                                    | 5                          | Aktionen             |  |
| expand the achievement.<br>Step 3<br>Provided the module has<br>been created in a regular<br>fashion, proceed with<br>step 5.<br>In case the module has<br>been created subse-<br>quently, click on the link<br>Zuordnungsbestätigung<br>Zurücknehmen (revoke<br>confirmation of assigna-<br>tion) and proceed with                                 | <ul> <li>Titel</li> <li>Fach A, Bachelor (zwei<br/>Fächer) mit Optionalber<br/>2009</li> <li>Modul A</li> <li>Modul Modul A<br/>(SS 2015 - SS 2015</li> <li>Gesamtnote</li> </ul>                                                              | cP<br>n Studieng:<br>eich, 7<br>;)<br>7                                                                                                    | Note ang zuge Note 2,0 🔇                        | Semester<br>ordnet<br>Semester           | Prüfungs-<br>datum                                                                | s                                                                                                | Status                                                                  | Status<br>E                                                                                                    | s<br>Zuordr<br>gung z      | Aktionen             |  |
| expand the achievement.<br>Step 3<br>Provided the module has<br>been created in a regular<br>fashion, proceed with<br>step 5.<br>In case the module has<br>been created subse-<br>quently, click on the link<br>Zuordnungsbestätigung<br>Zurücknehmen (revoke<br>confirmation of assigna-<br>tion) and proceed with<br>step 4.                      | <ul> <li>Titel</li> <li>Fach A, Bachelor (zwei</li> <li>Fächer) mit Optionalber<br/>2009</li> <li>Modul A</li> <li>Modul Modul A<br/>(SS 2015 - SS 2015)</li> <li>Gesamtnote</li> <li>Veranstalt<br/>(SS 2015,</li> </ul>                      | CP<br>n Studieng:<br>CP<br>CP<br>CP<br>CP<br>CP<br>CP<br>CP<br>CP<br>CP<br>CP                                                                                                    | Note Ang zuge Note 2,0                          | Semester<br>ordnet<br>Semester           | Prüfungs-<br>datum                                                                | s                                                                                                | Status                                                                  | €<br>E<br>E<br>E<br>E<br>E                                                                                                    | s<br>Zuordr<br>gung z      | Aktionen<br>Iktionen |  |
| expand the achievement.<br><b>Step 3</b><br>Provided the module has<br>been created in a regular<br>fashion, proceed with<br>step 5.<br>In case the module has<br>been created subse-<br>quently, click on the link<br><u>Zuordnungsbestätigung</u><br><u>zurücknehmen</u> (revoke<br>confirmation of assigna-<br>tion) and proceed with<br>step 4. | <ul> <li>Titel</li> <li>Titel</li> <li>Fach A, Bachelor (zwei<br/>Fächer) mit Optionalber<br/>2009</li> <li>Modul A</li> <li>Modul Modul A<br/>(SS 2015 - SS 2015)</li> <li>Gesamtnote</li> <li>Veranstalt<br/>(SS 2015,<br/>Klausu</li> </ul> | CP<br>n Studieng:<br>an Studieng:<br>cP<br>cP<br>cP<br>cP<br>cP<br>cP<br>cP<br>cP<br>cP<br>cP                                                                                                    | Note Ang zuge 2,0  2,3                          | Semester ordnet Semester Ss 2015 SS 2015 | Prüfungsda           Prüfungs-<br>datum           01.06.2015           01.06.2015 | s                                                                                                | 3tatus<br>0<br>0<br>0<br>0<br>0<br>0<br>0<br>0<br>0<br>0<br>0<br>0<br>0 | Part and a second second secon | zuordn<br>gung z           | Aktionen             |  |
| expand the achievement.<br><b>Step 3</b><br>Provided the module has<br>been created in a regular<br>fashion, proceed with<br>step 5.<br>In case the module has<br>been created subse-<br>quently, click on the link<br>Zuordnungsbestätigung<br><u>zurücknehmen</u> (revoke<br>confirmation of assigna-<br>tion) and proceed with<br>step 4.        | <ul> <li>Titel</li> <li>Fach A, Bachelor (zwei<br/>Fächer) mit Optionalber<br/>2009</li> <li>Modul A</li> <li>(SS 2015 - SS 2015</li> <li>Gesamtnote</li> <li>Veranstaltu<br/>(SS 2015, st</li> </ul>                                          | CP<br>n Studieng:<br>a CP<br>c CP<br>c | Note<br>Ang zuge<br>Note<br>2,0 Q<br>A<br>2,3 Q | Semester ordnet Semester Ss 2015 SS 2015 | Prüfungs-<br>datum<br>01.06.2015<br>01.06.2015                                    | s<br>2<br>2<br>2<br>2<br>3<br>3<br>3<br>3<br>3<br>3<br>3<br>3<br>3<br>3<br>3<br>3<br>3<br>3<br>3 | Status<br>0<br>0<br>0<br>0<br>0<br>0<br>0                               | Image: Status                                                                                                    | s<br>J<br>Zuordr<br>gung z | Aktionen<br>Aktionen |  |

| Zurü    | Zuordnungsbestätigung wurde<br>ick                                                                                                    | erfolgrei                                                                                                    | ch zurück                                                                                                    | genommen.                                                                                                    |                                                                                                    |                                                                                                    |                                                                                                    |                                                                                                    |                                                                                                    |                                                                                                    |
|---------|----------------------------------------------------------------------------------------------------|----------------------------------------------------------------------------------------------------|----------------------------------------------------------------------------------------------------|----------------------------------------------------------------------------------------------------|----------------------------------------------------------------------------------------------------|----------------------------------------------------------------------------------------------------|----------------------------------------------------------------------------------------------------|----------------------------------------------------------------------------------------------------|----------------------------------------------------------------------------------------------------|----------------------------------------------------------------------------------------------------|
| Leis    | Leistungsnachweise <b>- dem Studiengang zugeordnet</b>                                                                                                    |                                                                                                    |                                                                                                    |                                                                                                    |                                                                                                    |                                                                                                    |                                                                                                    |                                                                                                    |                                                                                                    |                                                                                                    |
| • Titel |                                                                                                    | СР                                                                                                    | Note                                                                                                    | Semester                                                                                                    | Prüfungs-<br>datum                                                                                                    |                                                                                                    | Sta                                                                                                    | itus                                                                                                    |                                                                                                    | Aktionen                                                                                                    |
| -       | Fach A, Bachelor (zwei<br>Fächer) mit Optionalbereich,<br>2009                                                                                                    | 7                                                                                                    |                                                                                                    |                                                                                                    |                                                                                                    |                                                                                                    |                                                                                                    |                                                                                                    |                                                                                                    |                                                                                                    |
|         | Modul A                                                                                                    | 7                                                                                                    |                                                                                                    |                                                                                                    |                                                                                                    |                                                                                                    |                                                                                                    |                                                                                                    |                                                                                                    |                                                                                                    |
|         | Modul Modul A<br>(SS 2015 - SS 2015)                                                                                                    |                                                                                                    |                                                                                                    |                                                                                                    |                                                                                                    |                                                                                                    |                                                                                                    |                                                                                                    |                                                                                                    |                                                                                                    |
|         | Gesamtnote                                                                                                    | 7                                                                                                    | 2,0 🚫                                                                                                    | SS 2015                                                                                                    | 01.06.2015                                                                                                    | 0                                                                                                    | 0                                                                                                    | 0                                                                                                    | 0                                                                                                    | Zuordnung auflösen Zuordnung bestätigen                                                                                                    |
|         | Veranstaltung Vorlesung A<br>(SS 2015, Vorlesung)                                                                                                    |                                                                                                    |                                                                                                    |                                                                                                    |                                                                                                    |                                                                                                    |                                                                                                    |                                                                                                    |                                                                                                    |                                                                                                    |
|         | Klausur                                                                                                    | 3                                                                                                    | 2,3 🖉                                                                                                    | SS 2015                                                                                                    | 01.06.2015                                                                                                    | $\bigcirc$                                                                                                    | 0                                                                                                    | $\bigcirc$                                                                                                    | $\bigcirc$                                                                                                    |                                                                                                    |
|         | Veranstaltung Ser<br>(SS 2015, Semin                                                                                                    | minar A<br>ar)                                                                                                    |                                                                                                    |                                                                                                    |                                                                                                    |                                                                                                    |                                                                                                    |                                                                                                    |                                                                                                    |                                                                                                    |
|         | Hausarbeit                                                                                                    | 4                                                                                                    | 2.7 🕥                                                                                                    | SS 2015                                                                                                    | 15.04.2015                                                                                                    | $\bigcirc$                                                                                                    |                                                                                                    | $\bigcirc$                                                                                                    | 0                                                                                                    |                                                                                                    |
|         |                                                                                                    |                                                                                                    |                                                                                                    |                                                                                                    |                                                                                                    |                                                                                                    |                                                                                                    |                                                                                                    |                                                                                                    |                                                                                                    |
| Mo      | dulspezifische Leistungsna                                                                                                    | chweise                                                                                                    | e <mark>- keine</mark>                                                                                                    | m Studieng                                                                                                    | jang zugeor                                                                                                    | dnet                                                                                                    |                                                                                                    |                                                                                                    |                                                                                                    |                                                                                                    |
| Mc<br>+ | dulspezifische Leistungsna                                                                                                    | chweise<br>CP                                                                                                    | <mark>e - keine</mark><br>Note                                                                                                    | m Studieng<br>Semester                                                                                                    | ang zugeoro<br>Prüfungs-<br>datum                                                                                                    | dnet                                                                                                    | Sta                                                                                                    | itus                                                                                                    |                                                                                                    | Aktionen                                                                                                    |
| Mc<br>+ | dulspezifische Leistungsna<br>Titel<br>Modul Modul A<br>(SS 2015 - SS 2015)                                                                                                    | chweise<br>CP                                                                                                    | e - keine<br>Note                                                                                                    | m Studieng<br>Semester                                                                                                    | pang zugeoro<br>Prüfungs-<br>datum                                                                                                    | dnet                                                                                                    | Sta                                                                                                    | itus                                                                                                    |                                                                                                    | Aktionen                                                                                                    |
| Mc<br>+ | dulspezifische Leistungsna<br>Titel<br>Modul Modul A<br>(SS 2015 - SS 2015)<br><u>Gesamtnote</u>                                                                                                    | chweise<br>ср<br>7                                                                                                    | <ul> <li>- keine</li> <li>Note</li> <li>2,0 </li> </ul>                                                                                                    | m Studieng<br>Semester<br>SS 2015                                                                                                    | Prüfungs-<br>datum                                                                                                    | dnet                                                                                                    | Sta                                                                                                    | otus                                                                                                    | <b>₽</b>                                                                                                    | Aktionen<br>Zuordnen<br>Bestätigung<br>zurücknehmen                                                                                                    |
| Mc<br>+ | Modul Spezifische Leistungsna<br>Titel<br>Modul Modul A<br>(SS 2015 - SS 2015)<br><u>Gesamtnote</u><br>Veranstaltung Vo<br>(SS 2015, Vorless                                                                                                    | CP<br>CP<br>7<br>orlesung a<br>sung)                                                                                                    | <ul> <li>- keine</li> <li>Note</li> <li>2,0 </li> </ul>                                                                                                    | m Studieng<br>Semester<br>SS 2015                                                                                                    | Prüfungs-<br>datum                                                                                                    | dnet                                                                                                    | Sta                                                                                                    | otus<br>                                                                                                    |                                                                                                    | Aktionen<br>Zuordnen<br>Bestätigung<br>zurücknehmen                                                                                                    |
| •       | dulspezifische Leistungsna<br>Titel<br>Modul Modul A<br>(SS 2015 - SS 2015)<br><u>Gesamtnote</u><br>Veranstaltung Vo<br>(SS 2015, Vorles<br><u>Klausur</u>                                                                                                    | CP<br>7<br>7<br>priesung a<br>3                                                                                                    | <ul> <li>- keine</li> <li>Note</li> <li>2,0 </li> <li>2,3 </li> </ul>                                                                                                    | m Studieng<br>Semester<br>SS 2015<br>SS 2015                                                                                                    | <b>Prüfungs-</b><br><b>datum</b><br>01.06.2015                                                                                                    | dnet<br>2                                                                                                    | Sta<br>Sta<br>Sta<br>Sta                                                                                                    | otus                                                                                                    | <ul> <li>S</li> </ul>                                                                                                    | Aktionen<br>Zuordnen<br>Bestätigung<br>zurücknehmen                                                                                                    |
| •       | Indulspezifische Leistungsna         Titel         Modul Modul A         (SS 2015 - SS 2015)         Gesamtnote         Veranstaltung Vorgenstaltung Vorgenstaltung Ser (SS 2015, Seminal (SS 2015, Seminal (SS 2015, SS 2015, SS 201 | CP<br>7<br>7<br>relesung a<br>sung)<br>3<br>minar A<br>ar)                                                                                                    | <ul> <li>- keine</li> <li>Note</li> <li>2,0 </li> <li>2,3 </li> </ul>                                                                                                    | m Studieng<br>Semester<br>SS 2015<br>SS 2015                                                                                                    | Prüfungs-<br>datum<br>01.06.2015<br>01.06.2015                                                                                                    | dnet                                                                                                    | Sta<br>Sta<br>Sta<br>Sta<br>Sta<br>Sta<br>Sta<br>Sta<br>Sta<br>Sta<br>Sta<br>Sta<br>Sta<br>Sta<br>Sta<br>Sta<br>Sta                                                                                                    | •tus                                                                                                    | ×                                                                                                    | Aktionen<br>Zuordnen<br>Bestätigung<br>zurücknehmen                                                                                                    |
|         | +                                                                                                    | Leistungsnachweise - dem Stu<br>Titel<br>Fach A, Bachelor (zwei<br>Fächer) mit Optionalbereich,<br>2009<br>Modul A<br>Modul Modul A<br>(SS 2015 - SS 2015)<br>Gesamtnote<br>Veranstaltung Vor<br>(SS 2015, Vorles)<br>Klausur<br>Veranstaltung Sei<br>(SS 2015, Semina)<br>Hausarbeit | Fach A, Bachelor (zwei<br>Fächer) mit Optionalbereich,<br>2009       CP         Modul A       7         Modul A       7         Modul Modul A<br>(SS 2015 - SS 2015)       7         Gesamtnote       7         Veranstaltung Vorlesung V<br>(SS 2015, Vorlesung)       3         Veranstaltung Seminar A<br>(SS 2015, Seminar A<br>(SS 2015, Seminar A       3 | CP       Note         Titel       CP       Note         Fach A, Bachelor (zwei<br>Fächer) mit Optionalbereich,<br>2009       7       7         Modul A       7       7         Modul Modul A<br>(SS 2015 - SS 2015)       7       2.0         Gesamtnote       7       2.0       1         Veranstaltung Vorlesung A<br>(SS 2015, Vorlesung)       2.3       1         Klausur       3       2.3       1         Veranstaltung Seminar A<br>(SS 2015, Seminar)       4       2.7       1 | Itiel       CP       Note       Semester         Fach A, Bachelor (zwei<br>Fächer) mit Optionalbereich,<br>2009       7       7       2       Verastaltung       7         Modul A<br>(SS 2015 - SS 2015)       7       2,0        SS 2015         Gesamtnote       7       2,0        SS 2015         Veranstaltung Verlesung A<br>(SS 2015, Vorlesung)       SS 2015       SS 2015         Veranstaltung Seminar A<br>(SS 2015, Seminar)       3       2,3        SS 2015         Veranstaltung Seminar A<br>(SS 2015, Seminar)       2,7        SS 2015 | Itiel       CP       Note       Semester       Prüfungs-<br>datum         Fach A, Bachelor (zwei<br>Fächer) mit Optionalbereich,<br>2009       7       7       2       Verast       Verast         Modul A<br>(SS 2015 - SS 2015)       7       2,0 @       SS 2015       01.06.2015         Gesamtnote       7       2,0 @       SS 2015       01.06.2015         Veranstaltung Vorlesung A<br>(SS 2015, Vorlesung)       3       2,3 @       SS 2015       01.06.2015         Klausur       3       2,3 @       SS 2015       01.06.2015         Veranstaltung Seminar A<br>(SS 2015, Seminar)       SS 2015       01.06.2015 | Fiel       CP       Note       Semester       Prüfungs-<br>datum         Fach A, Bachelor (zwei<br>Fächer) mit Optionalbereich,<br>2009       7       7       2       5       5       5       5         Modul A<br>(SS 2015 - SS 2015)       7       2,0 @       SS 2015       01.06.2015       ©         Modul Modul A<br>(SS 2015, SS 2015, Vorlesung)       7       2,0 @       SS 2015       01.06.2015       ©         Veranstaltung Vorlesung A<br>(SS 2015, Vorlesung)       3       2,3 @       SS 2015       01.06.2015       ©         Veranstaltung Seminar A<br>(SS 2015, Seminar)       3       2,3 @       SS 2015       01.06.2015       © | Leistungsnachweise - dem Studiengarugeordnet         Titel       CP       Note       Semester       Prüfungs-<br>datum       Sta<br>2019         Fach A, Bachelor (zwei<br>Fächer) mit Optionalbereich,<br>2009       7       7       20       Semester       Verastaltung       7         Modul A<br>(SS 2015 - SS 2015)       7       2,0 @       SS 2015       01.06.2015       @       @         Modul Modul A<br>(SS 2015, Seminor)       7       2,0 @       SS 2015       01.06.2015       @       @       @         Veranstaltung Vorlesung A<br>(SS 2015, Vorlesung)       3       2,3 @       SS 2015       01.06.2015       @       @       @       @       @       @       @       @       @       @       @       @       @       @       @       @       @       @       @       @       @       @       @       @       @       @       @       @       @       @       @       @       @       @       @       @       @       @       @       @       @       @       @       @       @       @       @       @       @       @       @       @       @       @       @       @       @       @       @       @ <t< td=""><td>Leistungsnachweise - dem Studiengang zugeordnet         • Titel       CP       Note       Semester       Prüfungs-<br/>datum       Status         • Fach A, Bachelor (zwei<br/>scher) mit Optionalbereich,<br/>200       7       7       Veranstaltung Serion       7       Veranstaltung Serion       1       Veranstaltung Vorlesung A<br/>(SS 2015, SS 2015)       01.06.2015       ©       ©       ©       ©       ©       ©       ©       ©       ©       ©       ©       ©       ©       ©       ©       ©       ©       ©       ©       ©       ©       ©       ©       ©       ©       ©       ©       ©       ©       ©       ©       ©       ©       ©       ©       ©       ©       ©       ©       ©       ©       ©       ©       ©       ©       ©       ©       ©       ©       ©       ©       ©       ©       ©       ©       ©       ©       ©       ©       ©       ©       ©       ©       ©       ©       ©       ©       ©       ©       ©       ©       ©       ©       ©       ©       ©       ©       ©       ©       ©       ©       ©       ©       ©       ©       ©       ©</td></t<> <td>Leistungsnachweise - dem Studiengarg zugeordnet         Image: Titel       CP       Note       Semester       Prüfungs-<br/>datum       Status         Veranstaltung Vorlesung A<br/>(SS 2015, Vorlesung)       7       2,0 @       SS 2015       01.06.2015       @       @       @       @       @       @       @       @       @       @       @       @       @       @       @       @       @       @       @       @       @       @       @       @       @       @       @       @       @       @       @       @       @       @       @       @       @       @       @       @       @       @       @       @       @       @       @       @       @       @       @       @       @       @       @       @       @       @       @       @       @       @       @       @       @       @       @       @       @       @       @       @       @       @       @       @       @       @       @       @       @       @       @       @       @       @       @       @       @       @       @       @       @       @       @</td> | Leistungsnachweise - dem Studiengang zugeordnet         • Titel       CP       Note       Semester       Prüfungs-<br>datum       Status         • Fach A, Bachelor (zwei<br>scher) mit Optionalbereich,<br>200       7       7       Veranstaltung Serion       7       Veranstaltung Serion       1       Veranstaltung Vorlesung A<br>(SS 2015, SS 2015)       01.06.2015       ©       ©       ©       ©       ©       ©       ©       ©       ©       ©       ©       ©       ©       ©       ©       ©       ©       ©       ©       ©       ©       ©       ©       ©       ©       ©       ©       ©       ©       ©       ©       ©       ©       ©       ©       ©       ©       ©       ©       ©       ©       ©       ©       ©       ©       ©       ©       ©       ©       ©       ©       ©       ©       ©       ©       ©       ©       ©       ©       ©       ©       ©       ©       ©       ©       ©       ©       ©       ©       ©       ©       ©       ©       ©       ©       ©       ©       ©       ©       ©       ©       ©       ©       ©       ©       ©       © | Leistungsnachweise - dem Studiengarg zugeordnet         Image: Titel       CP       Note       Semester       Prüfungs-<br>datum       Status         Veranstaltung Vorlesung A<br>(SS 2015, Vorlesung)       7       2,0 @       SS 2015       01.06.2015       @       @       @       @       @       @       @       @       @       @       @       @       @       @       @       @       @       @       @       @       @       @       @       @       @       @       @       @       @       @       @       @       @       @       @       @       @       @       @       @       @       @       @       @       @       @       @       @       @       @       @       @       @       @       @       @       @       @       @       @       @       @       @       @       @       @       @       @       @       @       @       @       @       @       @       @       @       @       @       @       @       @       @       @       @       @       @       @       @       @       @       @       @       @       @ |

Created by the eCampus-Team Status: 30.11.2015